Downloading and Installing Acrobat Professional

1. Download and Software Location: https://download.uky.edu/

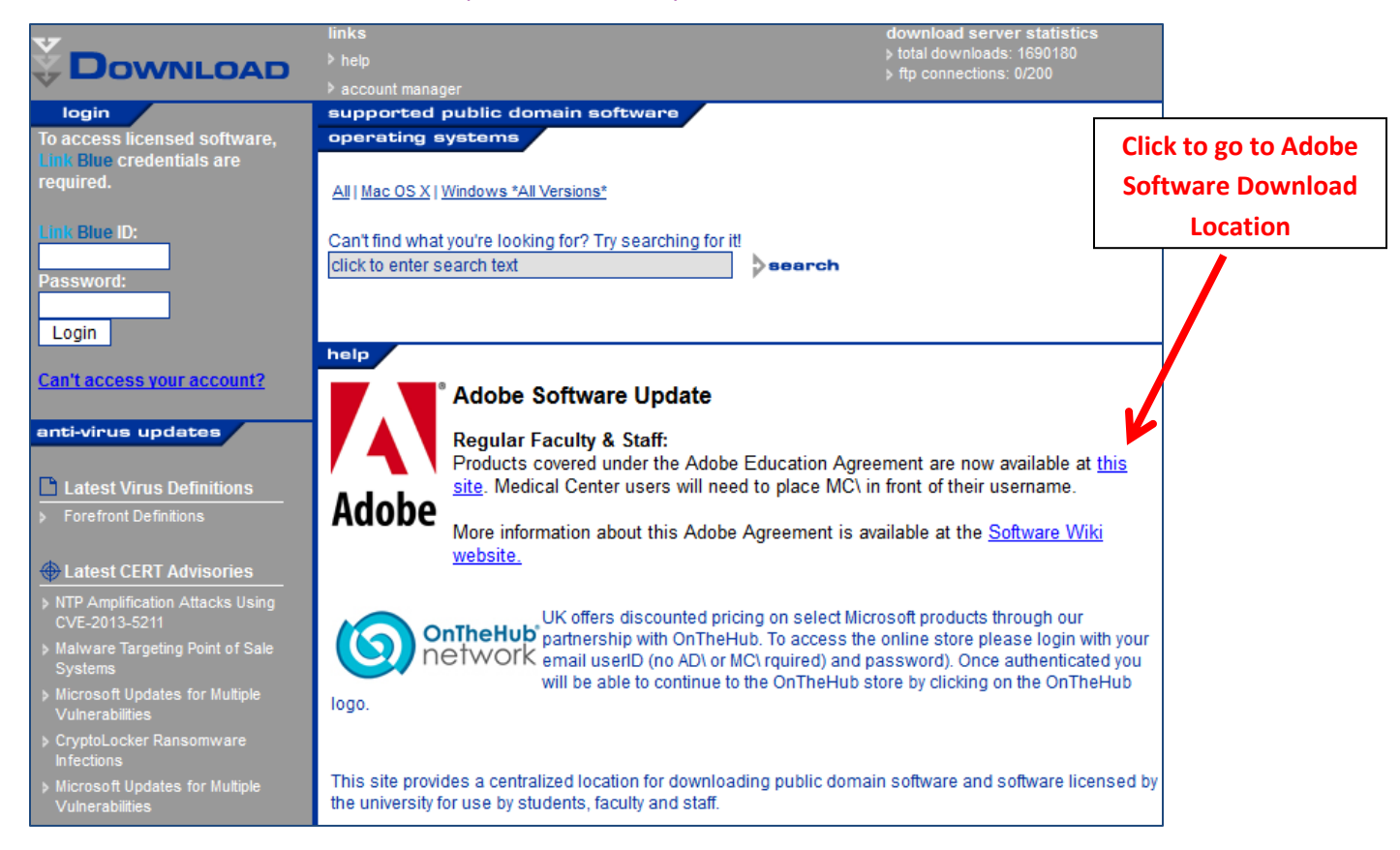

2. Login using UK Student Network Login (Medical Center users, place MC\ in front of their user name)

| Username                                       |                                                                                    |
|------------------------------------------------|------------------------------------------------------------------------------------|
| Password                                       |                                                                                    |
|                                                | Login                                                                              |
| Welcome to UK<br>your link blue u:<br>in to th | 's Application Download. Use<br>sername and password to log<br>ne Download system. |
| <u>Can't a</u>                                 | ccess your account?                                                                |
|                                                |                                                                                    |

## 3. Click link for Adobe Software:

| Click to | Welcome to the UK Application Download Center                                                                                                    |                                                         |                             |  |  |  |  |  |
|----------|----------------------------------------------------------------------------------------------------|---------------------------------------------------------|-----------------------------|--|--|--|--|--|
| choose   | There are a number of software products you, as a member of the University of Kentucky community, are able to download. Listed below                                                              |                                                         |                             |  |  |  |  |  |
| software | are the product categories you have downloads available for. Click on the category name to go to the list of available downloads and<br>from there you can continue on and download your product! |                                                         |                             |  |  |  |  |  |
| 1        | Thank you for using t                                                                                                    | Thank you for using the UK Application Download Center! |                             |  |  |  |  |  |
|          | Category                                                                                                    | Products                                                | Downloads Available         |  |  |  |  |  |
|          | Adobe Software                                                                                                    | 13 products                                             | unlimited downloads allowed |  |  |  |  |  |
|          |                                                                                                    |                                                         |                             |  |  |  |  |  |

4. Choose between the Adobe Acrobat XI version for either Windows or Mac OS X, depending on your operating system. Click on the appropriate green arrow to the far right of the screen, then follow the directions for installation.

| Welcome to the St                                               | udent Softwa          | re Download Center - Adob                                                                                                    | e Software                                                                                                    |                                                                       |     |
|-----------------------------------------------------------------|-----------------------|----------------------------------------------------------------------------------------------------|----------------------------------------------------------------------------------------------------|-----------------------------------------------------------------------|-----|
| Application                                                     | Instance File<br>Size | Download Time                                                                                                    |                                                                                                    | Product Key                                                           |     |
| Adobe Photoshop<br>Elements for Windows<br>9                    | 1.81GB                | This product DOES require a serie<br>Installation Instructions text file a<br>find the serial number.                                              | al number in order to install. Please locate the<br>available in the top level folder of the package to                                                                                 | You must sign an<br>additional agreement to<br>view your product key. | 2   |
| Adobe Photoshop<br>Elements for Mac OS<br>X<br>9                | 1.91GB                | This product DOES require a serie<br>Installation Instructions text file a<br>find the serial number.                                              | al number in order to install. Please locate the<br>available in the top level folder of the package to                                                                                 | This product does not require a product key.                          | 2   |
| Adobe Web Premium<br>for Windows<br>CS 5.5                      | 4.0GB                 | This product DOES require a serie<br>Installation Instructions text file a<br>find the serial number.                                              | al number in order to install. Please locate the<br>available in the top level folder of the package to                                                                                 | This product does not<br>require a product key.                       | 2   |
| Adobe Design<br>Premium for Windows<br>CS 5.5                   | 3.6GB                 | This product DOES require a serie<br>Installation Instructions text file a<br>find the serial number.                                              | al number in order to install. Please locate the<br>available in the top level folder of the package to                                                                                 | You must sign an<br>additional agreement to<br>view your product key. | 2   |
| Adobe Captivate for<br>Mac OS X<br>7                            | 1.44GB                | This product DOES require a serie<br>Installation Instructions text file a<br>find the serial number.                                              | al number in order to install. Please locate the<br>available in the top level folder of the package to                                                                                 | This product does not<br>require a product key.                       | 2   |
| Adobe Captivate for<br>Windows (32-bit)<br>7                    | 963MB                 | This product DOES require a serie<br>Installation Instructions text file a<br>find the serial number.                                              | al number in order to install. Please locate the<br>available in the top level folder of the package to                                                                                 | You must sign an<br>additional agreement to<br>view your product key. | 2   |
| Adobe Design<br>Premium for Mac OS<br>X [PART 1 of 2]<br>CS 5.5 | 2.0 GB                | Adobe Design Premium for Mac C<br>parts before launching the installe<br>order to install. Please locate the<br>top level folder of the package to | DS X is a two-part download. Please download bot<br>er. This product DOES require a serial number in<br>Installation Instructions text file available in the<br>find the serial number. | h<br>This product does not<br>require a product key.                  | 2   |
| Adobe Design<br>Premium for Mac OS<br>X [PART 2 of 2]<br>CS 5.5 | 2.0 GB                | Adobe Design Premium for Mac C<br>parts before launching the installe<br>order to install. Please locate the<br>top level folder of the package to | OS X is a two-part download. Please download bot<br>er. This product DOES require a serial number in<br>Installation Instructions text file available in the<br>find the serial number. | h<br>This product does not<br>require a product key.                  | 2   |
| Adobe Design and<br>Web Premium for Mac<br>CS 6                 | 3.3 GB                | Download and double-click on the<br>and Web Premium CS 6 does NO                                                                                   | a DMG file to open the disk image. Adobe Design<br>T require a product key.                                                                                                    | This product does not<br>require a product key.                       | 2   |
| Adobe Design and<br>Web Premium for<br>Windows<br>CS 6          | 3.8 GB                | Download and double-click on the<br>review the Install Instructions for<br>Web Premium CS 6 does NOT red                                           | <ul> <li>UK-CS6-Win.exe file to extract the installer. The<br/>step by step installation help. Adobe Design and<br/>quire a product key.</li> </ul>                                     | n OPEN LICENSE<br>AGREEMENT                                           | 2   |
| Adobe Captivate for<br>Windows (64-bit)<br>7                    | 923MB                 | This product DOES require a serie<br>Installation Instructions text file a<br>find the serial number.                                              | al number in order to install. Please locate the<br>available in the top level folder of the package to                                                                                 | This product does not require a product key.                          | Ł   |
| Adobe Acrobat XI for<br>Windows<br>11.0                         | 500MB                 | This product DOES NOT require a                                                                                                    | serial number for installation.                                                                                                    | This product does not<br>require a product key.                       | 2   |
| Adobe Acrobat XI for<br>Mac OS X<br>11                          | 582 MB                | This product DOES NOT require a                                                                                                    | serial number in order to install.                                                                                                    | This product does not require a product key.                          | Ľ   |
| Text Only Mobile                                                | © 20                  | 07 University of Kentucky                                                                                                    | 1/29/2014 10:34 AM <u>Ar</u>                                                                                                    | Equal Opportunity Univers                                             | ity |

5. If you have any difficulty with the download or questions about the site, please contact the Information Technology Customer Service Center at this link: <u>http://www.uky.edu/IT/CustomerService/</u> or at the office: CSC office hours are 7:00 a.m. to 6:00 p.m. Monday through Friday in 111 McVey Hall. You may also call (859) 218-HELP (4357) or send email to helpdesk@uky.edu for assistance.